## How to Create a Travel Authorization (TA) in CUNYfirst

1. Log into CUNYfirst

## **CUNY** Login

Log in with your <u>CUNY Login credentials</u> If you do not have a CUNYfirst account, see the <u>FAQs</u>.

| @login.cuny.edu |  |
|-----------------|--|
| Password        |  |
|                 |  |
| Log in          |  |

2. Click on Employee Self Service Tile icon.

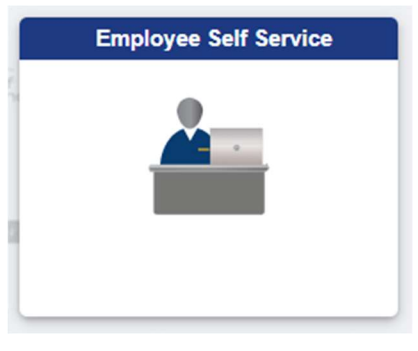

3. Click on ESS Travel & Expense Icon

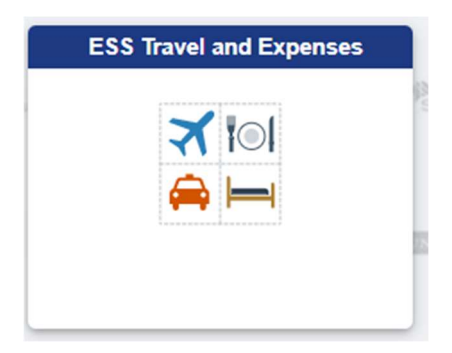

4. On the left side menu, click on Travel Authorization, and then click create / modify.

| Expense Reports       | ~ |
|-----------------------|---|
| Travel Authorizations | ^ |
| Create/Modify         |   |
| Print                 |   |
| View                  |   |
| Print Authorization   |   |
| Delete                |   |
| Cancel                |   |
| Cash Advances         | ~ |

5. Verify your Empl ID and then click the Add Button.

I

## **Travel Authorization**

| Eind an Existing Value | Add a New Value |
|------------------------|-----------------|
| Empl ID 12345678       | ٩               |
| Add                    |                 |

You will now see a blank Travel Authorization.

| Create Travel Authorization                                            | 🔙 Save for Later   📗 Summary and Submit               |
|------------------------------------------------------------------------|-------------------------------------------------------|
| Alvin Dasrat (?)                                                       | Quick StartPopulate From V GO                         |
|                                                                        | GL Business Unit LAG01 Q                              |
| *Business Purpose 🗸                                                    | Default Location Q                                    |
| *Description                                                           | *Date From Date To                                    |
| Projected Expenses ⑦<br>Expand All   Collapse All Add:   \$ Quick-Fill | Attachments<br>Totals (0 Lines) 0.00 USD              |
| *Date *Expense Type                                                    | Description Payment Type *Amount Currency + -         |
| Expand All   Collapse All                                              | 254 onaracters remaining<br>Totals (0 Lines) 0.00 USD |

The Following Information MUST be entered in your TA:

- \*Business Purpose Select from the drop down menu the purpose of your trip
- \*Description Input a description of trip
- Default Location State and City where Business took place. Follow steps below to find state and city
  - 1. Click the magnifying glass

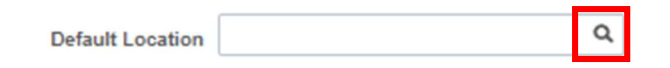

2. Click Advanced Lookup

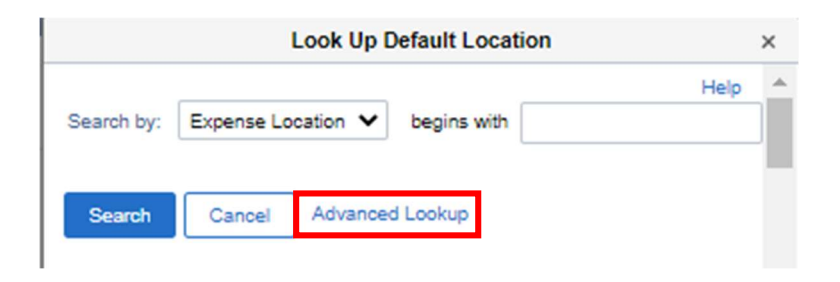

3. Search by Description in all CAPS type abbreviated State then City. It MUST be in all CAPS or the system will not recognize the submission.

|                  | Look Up De               | efault Location |      | × |
|------------------|--------------------------|-----------------|------|---|
| SettD            |                          | SHARE           | Help | * |
| Expense Location | begins with $\checkmark$ |                 |      |   |
| Description      | begins with $\checkmark$ | NY NEW YORK     |      |   |
| Search           | r Cancel                 | Basic Lookup    |      |   |
| Search Results   |                          |                 |      |   |

4. Click Search and your results will appear. Select your location by clicking on the corresponding link

|                           | Look Up Defau    | It Location | ×    |
|---------------------------|------------------|-------------|------|
| SetID<br>Expense Location | begins with 🗸    | ARE         | Help |
| Description               | begins with 🖌 NY | NEWYORK     |      |
| Search Clea               | r Cancel Ba      | sic Lookup  |      |
| View 100                  | 1-2 of 2 💙 🕨     |             |      |
| Expense Location          | Description      |             |      |
| 28943                     | NY NEW YORK      |             |      |
| 28944                     | NY NEW YORK COL  | INTY        |      |

 Select the date of your trip IMPORTANT: Date(s) From and To:
 \*\*\* Must be a future date at least <u>30 days prior</u> to your trip and cannot be back dated\*\*\*

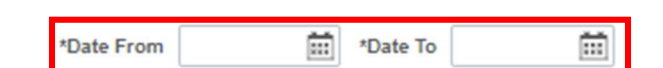

6. Click Attachments to add supporting documentations to your TA for your supervisor to review. These attachments do not copy into your expense report.

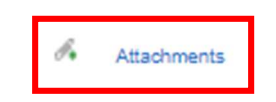

Once the above information has been completed and documents have been attached to your Travel Authorization, you may now begin to fill out the details of your trip.

| *Date        | *Expense Type                      |   | *Description             | • | *Payment Type    |   | *Amount | Currency |     |
|--------------|------------------------------------|---|--------------------------|---|------------------|---|---------|----------|-----|
| 06/27/2022   | 1 Conference registration fees 🗸 🗸 | * | Conference Registration  |   | Non-reimbursable | ~ | 25.00   |          | + - |
|              |                                    |   | 231 characters remaining |   |                  |   |         | USD      |     |
| Billing Type | e Non-reimbursable                 |   |                          |   |                  |   |         |          |     |
| *Location    | NY NEW YORK                        | Q |                          |   |                  |   |         |          |     |
|              |                                    | _ |                          |   |                  |   |         |          |     |

Accounting Details (?)

**Expense Type:** Can be either PSC or NON-PSC depending on your title. All Expense Types that begin with a (1) can be used for both PSC and NON-PSC titles (Expense Types can be found on the travel checklist) **Date:** Date(s) of Conference

Amount: All Amount on the travel authorization are estimates unless actual amounts are available

**Payment Type:** Non-Reimbursable **ACADEMIC AFFAIRS ONLY** (Funds not Encumbered) or Empl Paid **ALL OTHER DEPARTMENTS** (Fund Encumbered)

<u>Billing Type:</u> Non-Reimbursable (Funds Not Encumbered), Empl Paid (Funds Encumbered) **\*\* Both** Payment Type and Billing Type MUST be the same **\*\*** 

7. Click the accounting detail to verify the correct chartfield string of the department which will be paying for the trip.

| *Date                               | *Expense Type                                                   | *Description                       | <u>.</u>   | *Payment Type      |
|-------------------------------------|-----------------------------------------------------------------|------------------------------------|------------|--------------------|
| 00/2//2022                          | Conterence registration tees                                    | 231 characters remaining           |            | Non-reimpursable V |
| Billing Typ                         | Non-reimbursable                                                |                                    |            |                    |
| *Locatio                            | n NY NEW YORK                                                   | ٩                                  |            |                    |
| ×                                   | Accounting Details ⑦                                            |                                    |            |                    |
|                                     |                                                                 |                                    |            |                    |
| Only one expens                     | e line per day is necessary for Breakf                          | ast, Lunch and Dinner              |            |                    |
| Reminder: Confe                     | rence provided meals are non-reimb                              | ursable                            |            |                    |
| Per Diem Rates c<br>https://www.gsa | an be found by visiting:<br>1.gov/travel/plan-book/per-diem-rat | <u>es</u>                          |            |                    |
| 8. To ac                            | ld or Delete lines on a TA, click the + c                       | or – icon on the right side of the | • TA lines |                    |
| 2                                   | 5.00 USD                                                        |                                    |            |                    |
| 5.00                                | Currency + -                                                    |                                    |            |                    |

9. Once details have been completed, click summary and submit

USD

| Create Travel Authorization | 1                |                  |                 |            |                  | Save for Later   | Summary and | d Submit |
|-----------------------------|------------------|------------------|-----------------|------------|------------------|------------------|-------------|----------|
| Alvin Daerat 🥥              |                  |                  |                 |            | Actions          | Choose an Action | ~           | GO       |
|                             |                  |                  |                 |            | GL Business Unit | LAG01            |             |          |
| *Business Purpose           | Conference 🗸     | Default Location | NY NEW YORK     | Q          | ]                |                  |             |          |
| *Description                | LAGCC CONFERENCE | *Date From       | 08/27/2022 👬 *D | 08/30/2022 |                  |                  |             |          |
| Projected Expenses ⑦        |                  |                  |                 | ß <b>.</b> | Attachments      |                  |             |          |

10. Click the checkbox to certify the costs are reasonable estimates and comply with expense

| Alvin Daerat        |                                                |                                           | ActionsChoose an Action |
|---------------------|------------------------------------------------|-------------------------------------------|-------------------------|
| *Business Purpose   | Conference 🗸                                   | Default Location NY NEW YORK Q            |                         |
| *Description        | LAGCC CONFERENCE                               | *Date From 06/27/2022 *Date To 06/30/2022 |                         |
| vtals ⑦             | View Printable Version                         | O Notes                                   | 🔗 Attachments           |
| Projected Expenses  | (12 Lines) 1,090.37 USD                        | Denied Expenses 0.00 USD                  |                         |
|                     |                                                | Total Authorized Amount 1 090 37 USD      |                         |
|                     |                                                |                                           |                         |
| By checking this bo | ox, I certify these costs are reasonable estin | nates and comply with expense policy.     |                         |

11. If you have not attached your documentation earlier, you are still able to by clicking on the attachments icon.

| Create Travel Authorizati                   | on                                        |                                        |                                     |                     |         | 🔛 Save for Later | Travel Authorization Detai |
|---------------------------------------------|-------------------------------------------|----------------------------------------|-------------------------------------|---------------------|---------|------------------|----------------------------|
| Alvin Daerat                                |                                           |                                        |                                     |                     | Actions | Choose an Action | GO                         |
| *Business Purpose<br>*Description           | Conference<br>LAGCC CONFERENCE            | Default Location     *Date From        | NY NEW YORK<br>06/27/2022 III *Date | Q.<br>To 06/30/2022 |         |                  |                            |
| Totals ⑦                                    | View Printable Version                    | n                                      | ♀ <sub>Notes</sub>                  |                     |         | Attachments      |                            |
| Projected Expenses                          | (12 Lines) 1,090.37 USD                   | Denied Expense                         | es 0.00 USD                         |                     |         |                  |                            |
|                                             |                                           | Total Authoriz                         | red Amount 1,090.37 US              | D                   |         |                  |                            |
| By checking this by<br>Submit Travel Author | ox, I certify these costs are reasization | sonable estimates and comply with expe | ense policy.                        |                     |         |                  |                            |

12. If all the supporting documentations and the details have been added to your TA, you may proceed to click on the Submit Travel Authorization button, to submit your TA to your supervisor for approval

| Alvin Daerat       |                                                                                                    |                                               | ActionsChoose an Action 🗸 |
|--------------------|----------------------------------------------------------------------------------------------------|-----------------------------------------------|---------------------------|
| *Business Purpose  | Conference 🗸                                                                                                    | Default Location NY NEW YORK Q                |                           |
| *Description       | LAGCC CONFERENCE                                                                                                    | *Date From 06/27/2022 🗰 *Date To 06/30/2022 🗰 |                           |
| vtals (?)          | View Printable Version                                                                                                    | C Notes                                       | J. Attachments            |
|                    | (12 Lines) 1.090.37 USD                                                                                                    | Denied Expenses 0.00 USD                      |                           |
| Projected Expenses | And a state of the state of the |                                               |                           |
| Projected Expenses |                                                                                                    | Total Authorized Amount 1,090.37 USD          |                           |

Your supervisor will receive a notification via email that an approval is required. If additional approval are required, the system will generate the same notification for those approvers.

Once all of the approvals have been applied, a notification is sent confirming that your travel authorization has been approved.

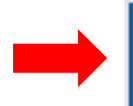

 tomhl@lagcc.cuny.edu
 11:48 AM

 The following travel authorization request has been approved.
 11:48 AM

 Keply Exteply.All Extornard
 Mon 8/28/2017 11:48 AM

 tomhl@lagcc.cuny.edu
 tomhl@lagcc.cuny.edu

 Travel authorization request for 0 USD has been approved.
 Travel authorization request for 0 USD has been approved.

 10
 Venesha Martin

 11
 We removed extra line breaks from this message.

The following travel authorization request has been approved: Employee ID: 10847539 Employee Name: Martin,Verneisha Submission Date: 2017-08-28 Travel Auth Description:LAGCC CONFERENCE Travel Auth ID: 0000011141 Business Purpose: Conference Total Amount: 1090.13 USD Reimbursement Amount: 0 USD You can navigate directly to the page for more information by clicking the link below: https://fscm.curyfirst.cury.edu/psp/cnyfsprd/EMPLOYEE/ERP/c/ADMINISTER\_EXPENSE\_FUNCTIONS.TE\_TAUTH\_INQ.GBL?Action=U&TRAVEL\_AUTH\_ID=0000011141

IMPORTANT: Once the Travel Authorization has been submitted, you or your proxy will not be able to make changes, unless your Supervisor sends it back.

Cancel: Only if it is approved by the supervisor and department Approvers Delete: Only when the TA is "Pending" with no approvals applied

If a TA has been sourced into an Expense Report, the Expense Report MUST be cancelled first in order for the TA to be cancelled.

For Inquiries or assistance, please feel free to contact:

**Accounts Payable Department E-413** 

Ext: 5723

AP@lagcc.cuny.edu